# PFI Parent User Guide – Funding Accounts

Welcome to the PayForlt (PFI) Parent User Guide. In just a few steps, you can access information about all of your children's funding accounts, including the current balance and activity against the account. If your district is using School Programs for Transportation or Child Care, these accounts will be available.

#### Log in to Your Account

Enter your username and password at www.payforit.net and click "Log In".

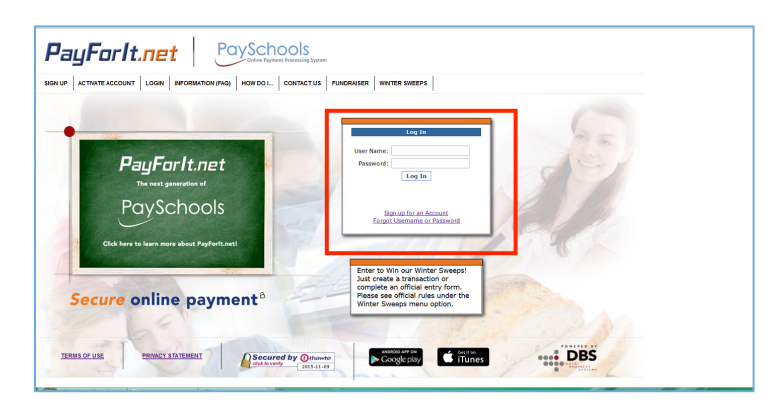

### Add Money to Your Funding Account

The Welcome screen gives you a quick overview of the students on your account and recent lunch purchases. To add funds, select from the menu Student Accounts  $\rightarrow$  Fund Student Account.

NOTE: Lunch account payments are made on Lunch menu.

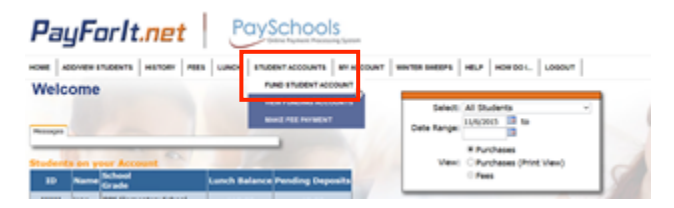

Enter the amount you would like to deposit in each student's account in the Amount column, then click "Create Transaction".

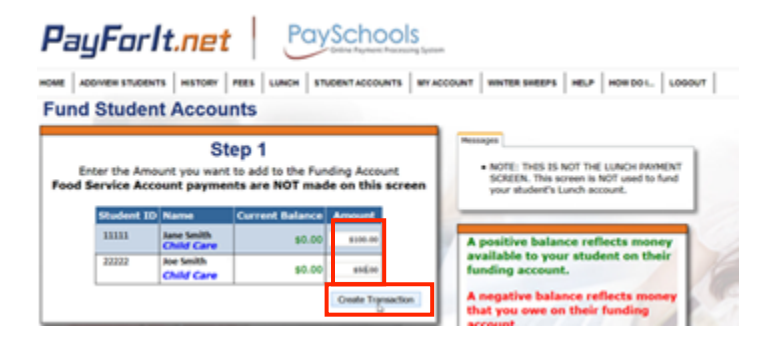

You can delete the payment or click the "Previous" button to go back and re-enter a different amount. When the amounts are correct, click "Process Payment".

| ADDWEW STUDENTS HIST                                   |          | LUNCH STU                      | DENTACCO      | UNTS MY AC | COUNT WINTER SWEEPS HELP HOW DO L. LOGOUT                                                                          |
|--------------------------------------------------------|----------|--------------------------------|---------------|------------|----------------------------------------------------------------------------------------------------|
| Review A                                               | Step     | 2<br>Fees and Total            |               |            | Messages NOTE: THIS IS NOT THE LUNCH PAYMENT SCREEN. This access is NOT used to fund your student's Lunch account. |
| Name                                                   | Amount   | Internet<br>Convenience<br>Fee | Trans.<br>Fee | Total      | 5                                                                                                    |
| ete Ja e Smith<br>Di S Elementary School<br>Ci Id Care | \$100.00 | \$3.50                         | \$0.00        | \$103.50   | A positive balance reflects money<br>available to your student on their<br>funding account.                        |
| ete Di S Elementary School<br>Child Care               | \$50.00  | \$1.75                         | \$0.00        | \$51.75    | A negative balance reflects money<br>that you owe on their funding<br>account.                                     |
| Total                                                  | \$150.00 | \$5.25                         | \$0.00        | \$155.25   | Payments made on this screen<br>will not be immediately reflected                                                  |

When the payment is processing, the following screen will display. Do not press the Back button as it may cause duplicate payments.

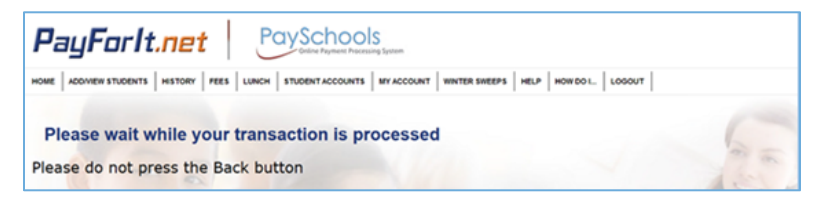

Once the processing is complete, the following screen will display. You can review the status of your transaction. In the example, the transaction was declined so the payment was not processed. You can enter new card information for payments by clicking on My Account  $\rightarrow$  My Payment Methods to setup a new payment method or contact your bank for more information. If the transaction was successful, you will see a status of "Approved".

| Return to Hume Page                                                                                                    |                        |                                                                        |
|----------------------------------------------------------------------------------------------------|------------------------|------------------------------------------------------------------------|
| A a a                                                                                                    | Transaction Details:   |                                                                        |
| Transaction Processing Results:                                                                                                    | 00382-09507801 Details | Charge                                                                 |
| Frankactions<br>Constructions<br>Decurit DCCJNED<br>Status DCCJNED                                                                                                    | ane Smith              | Amount: \$100.00<br>3CP: \$0.00<br>Trans. Ree: \$0.00<br>Total: \$0.00 |
| Payment Method: Deve - CC<br>Total Annuelli E155.25<br>Reference ID: 00382-09507805<br>Hessage: DV/ CARD NUMBER                                                                                                    | Are Smith              | Amount: \$50.00<br>109: \$0.00<br>Trans. Ree: \$0.00<br>Total: \$0.00  |
| and the second second s | b Totat                | \$0.00                                                                 |

### View Funding Account Activity

To view account activity, click on Student Accounts  $\rightarrow$  View Funding Accounts.

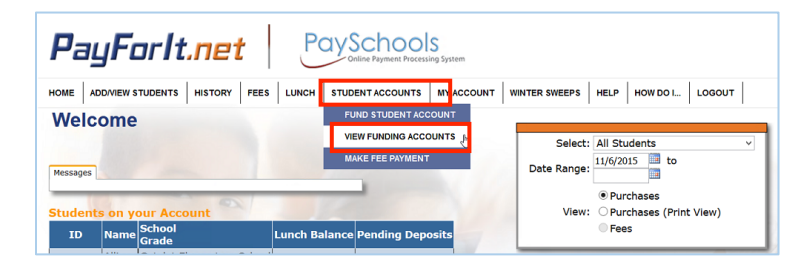

The View Student Funding Accounts screen has four sections. It initially displays all available information for all students.

- Select Student Accounts (1) Allows you to filter the information displayed on the screen.
- Student Funding Accounts (2) Shows the current funding account balance.

- Funding Account Fee Activity (3) Displays the list of fees paid from the funding account.
- Funding Account Attendance (4) Lists attendance to programs paid for by the funding account.

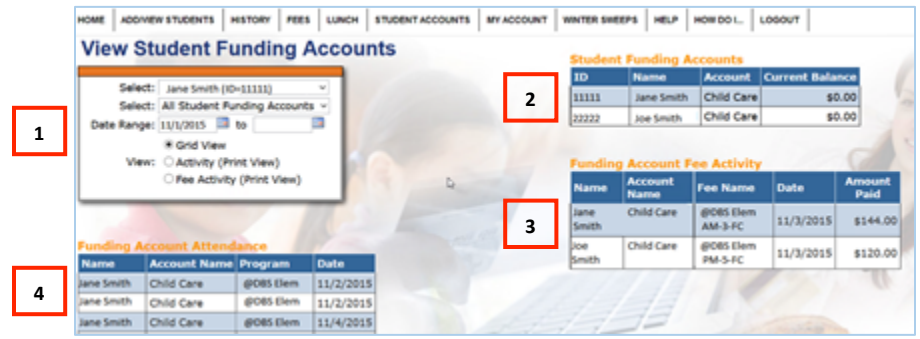

# Filtering Funding Account Information

There are several options for filtering the information on the screen. You can filter on student, funding account, and date ranges. When entering a filter, the page will automatically refresh.

# Filtering Students

Select All Students or the individual student by using the drop-down.

View Student Funding Accounts

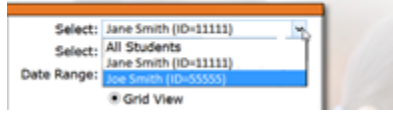

# Filtering Funding Accounts

Select All Funding Accounts or the individual account by using the drop-down.

#### View Student Funding Accounts

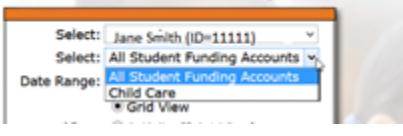

# Filtering By Date

Select the desired date range using the pop-up calendar.

| View Student Funding Accounts            |                                                           |                     |               |       |    |    |    |    |    |
|------------------------------------------|-----------------------------------------------------------|---------------------|---------------|-------|----|----|----|----|----|
| Sele<br>Sele<br>Date Rang                | ct: Jane Smith (ID<br>ct: All Student Fu<br>ge: 11/1/2015 | -1111<br>ndin<br>to | l1)<br>g Acco | ounts |    |    |    |    |    |
| ● Grid View<br>View: ○ Activity (Print \ |                                                           | int \               | November 2015 |       |    |    |    | 0  |    |
|                                          | Fee Activity                                              | (Pr                 | Su            | Мо    | Tu | We | Th | Fr | Sa |
|                                          |                                                           | -                   | 1             | 2     | 3  | 4  | 5  | 6  | 7  |
|                                          |                                                           |                     | 8             | 9     | 10 | 11 | 12 | 13 | 14 |
| Funding A                                | ccount Attend                                             | an                  | 15            | 16    | 17 | 18 | 19 | 20 | 21 |
| Name                                     | Account Name                                              | Pn                  | 22            | 23    | 24 | 25 | 26 | 27 | 28 |
| Jane Smith                               | Child Care                                                | @1                  | 20            | 20    |    | 20 | 10 | 27 | 20 |
| Jane Smith                               | Child Care                                                | @1                  | 29            | 30    |    |    |    |    |    |

# Views

You also have the option to modify how the data is viewed.

### Grid View

The Grid View is the default and displays information as shown above.

### Activity (Print View)

The Activity view displays a printable version of the days the student attended the program listed.

| Select: All Stu                                                                             | dept Funding Accounts y                                                                                                    |                                                                                                    | 1000000                                                                                                    | - manager manager | Grind Gure | 40    |
|---------------------------------------------------------------------------------------------|----------------------------------------------------------------------------------------------------|----------------------------------------------------------------------------------------------------|----------------------------------------------------------------------------------------------------|-------------------|------------|-------|
| select: All Scu<br>ste Range: 11/1/20<br>O Grid<br>View:  Acti<br>Fee                       | IS to IIIIIIIIIIIIIIIIIIIIIIIIIIIIIIIIII                                                                                                    |                                                                                                    | 22222                                                                                                    | Joe Smith         | Child Care | \$0   |
| H 4 1 0F1 >                                                                                 | N + H+ 2                                                                                                    | Ange -                                                                                                    |                                                                                                    |                   | -          | E     |
| Student Funding Acc                                                                         | count Activity                                                                                                    |                                                                                                    | 11/0/2015 2:33:17 PM                                                                                                    |                   |            | 1000  |
|                                                                                             |                                                                                                    |                                                                                                    |                                                                                                    |                   |            | 10.00 |
| Student                                                                                     | Funding Account Name                                                                                                    | Program                                                                                                    | Date                                                                                                    | Þ                 |            |       |
| Student<br>Jane Smith                                                                       | Funding Account Name<br>Child Care                                                                                                    | Program<br>@DBS Elem                                                                                                    | Date<br>11/2/2015<br>8:00 AM                                                                                                    | Ą                 |            |       |
| Student<br>Jane Smith<br>Jane Smith                                                         | Funding Account Name<br>Child Care<br>Child Care                                                                                                    | Program<br>@DBS Elem<br>@DBS Elem                                                                                                    | Date<br>11/2/2015<br>8:00 AM<br>11/2/2015<br>8:00 AM                                                                                                    | Ģ                 |            |       |
| Student<br>Jane Smith<br>Jane Smith<br>Jane Smith                                           | Funding Account Name<br>Child Care<br>Child Care<br>Child Care                                                                                                    | Program<br>@DBS Elem<br>@DBS Elem<br>@DBS Elem                                                                                                    | Date           11/2/2015           8:00 AM           11/2/2015           8:00 AM           11/2/2015           8:00 AM           11/4/2015           8:00 AM                                                                                                    | Þ                 |            |       |
| Student<br>Jane Smith<br>Jane Smith<br>Jane Smith<br>Jane Smith                             | Funding Account Name<br>Child Care<br>Child Care<br>Child Care<br>Child Care                                                                                                    | Program<br>@DBS Elem<br>@DBS Elem<br>@DBS Elem<br>@DBS Elem                                                                                             | Date           11/2/2015           8:00 AM           11/2/2015           8:00 AM           11/4/2015           8:00 AM           11/4/2015           8:00 AM           11/5/2015           8:00 AM                                                                                                    | 6                 |            |       |
| Student<br>Jane Smith<br>Jane Smith<br>Jane Smith<br>Jane Smith<br>Jane Smith               | Funding Account Name<br>Child Care<br>Child Care<br>Child Care<br>Child Care<br>Child Care<br>Child Care                                                                                                    | Program<br>@DBS Elem<br>@DBS Elem<br>@DBS Elem<br>@DBS Elem<br>@DBS Elem                                                                                | Date           11/2/2015           8:00 AM           11/2/2015           8:00 AM           11/4/2015           8:00 AM           11/5/2015           8:00 AM           11/5/2015           8:00 AM           11/5/2015           8:00 AM                                                                                                    | ¢                 |            |       |
| Student<br>Jane Smith<br>Jane Smith<br>Jane Smith<br>Jane Smith<br>Jane Smith<br>Jane Smith | Funding Account Name Child Care Child Care Child Care Child Care Child Care Child Care Child Care Child Care Child Care                                                                                                    | Program       @DBS Elem       @DBS Elem       @DBS Elem       @DBS Elem       @DBS Elem       @DBS Elem       @DBS Elem       @DBS Elem       @DBS Elem | Date           11/2/2015           8:00 AM           11/2/2015           8:00 AM           11/2/2015           8:00 AM           11/6/2015           8:00 AM           11/6/2015           8:00 AM           11/6/2015           8:00 AM           11/8/2015           8:00 AM           11/8/2015           8:00 AM                                       | b                 |            | 1     |
| Student<br>Jane Smith<br>Jane Smith<br>Jane Smith<br>Jane Smith<br>Jane Smith<br>Jane Smith | Punding Account Name           Child Care           Child Care           Child Care           Child Care           Child Care           Child Care           Child Care           Child Care           Child Care           Child Care           Child Care | Program     @005 Elem     @005 Elem     @005 Elem     @005 Elem     @005 Elem     @005 Elem     @005 Elem     @005 Elem                                 | Date           11/2/2015           8:00 AM           11/5/2015           8:00 AM           11/5/2015           8:00 AM           11/5/2015           8:00 AM           11/5/2015           8:00 AM           11/6/2015           8:00 AM           11/8/2015           8:00 AM           11/8/2015           8:00 AM           11/8/2015           8:00 AM | b                 |            |       |

# Fee Activity (Print View)

The Fee Activity view displays a printable version of the amounts that were applied to the Fees for each program.

|                                                                                                    |                                                                                                    |                                                                                                    | TD                                                                                  | Name                                                                                                    | Account     | Current Balance |
|----------------------------------------------------------------------------------------------------|----------------------------------------------------------------------------------------------------|----------------------------------------------------------------------------------------------------|-------------------------------------------------------------------------------------|----------------------------------------------------------------------------------------------------|-------------|-----------------|
| Select: Jane Sr                                                                                                    | nith (ID=11111)                                                                                                    |                                                                                                    | 11111                                                                               | Jane Smith                                                                                                    | Child Care  | 10.0            |
| Select: All Stu                                                                                                    | dent Funding Accounts 👻                                                                                                    | (1) (2) (2) (3) (3) (3) (3) (3) (3) (3) (3) (3) (3                                                                                                    | 22222                                                                               | Joe Smith                                                                                                    | Child Care  | \$0.0           |
| ate Range:                                                                                                    | 🔲 to 🗾                                                                                                    | Constant of the second                                                                                                    |                                                                                     | Joe Smith                                                                                                    | Crinia Care | \$0.0           |
| ⊖ Grid                                                                                                    | View                                                                                                    |                                                                                                    |                                                                                     |                                                                                                    |             |                 |
| View: O Activ                                                                                                    | vity (Print View)                                                                                                    |                                                                                                    |                                                                                     |                                                                                                    |             |                 |
| Fee                                                                                                    | Activity (Print View)                                                                                                    |                                                                                                    |                                                                                     |                                                                                                    |             |                 |
|                                                                                                    |                                                                                                    |                                                                                                    |                                                                                     |                                                                                                    |             |                 |
|                                                                                                    |                                                                                                    |                                                                                                    |                                                                                     |                                                                                                    |             |                 |
|                                                                                                    |                                                                                                    |                                                                                                    |                                                                                     |                                                                                                    |             |                 |
|                                                                                                    |                                                                                                    |                                                                                                    |                                                                                     |                                                                                                    |             |                 |
|                                                                                                    |                                                                                                    |                                                                                                    |                                                                                     |                                                                                                    |             |                 |
|                                                                                                    |                                                                                                    |                                                                                                    |                                                                                     |                                                                                                    |             |                 |
|                                                                                                    |                                                                                                    |                                                                                                    |                                                                                     |                                                                                                    |             | A These         |
|                                                                                                    |                                                                                                    |                                                                                                    |                                                                                     |                                                                                                    |             | 1               |
|                                                                                                    |                                                                                                    |                                                                                                    |                                                                                     | 200                                                                                                    | 1           | 1               |
| 14 4 1 of 1 >                                                                                                    | N + H- 6                                                                                                    | 57                                                                                                    |                                                                                     |                                                                                                    | A           |                 |
|                                                                                                    | N ♦ <b>H</b> -@                                                                                                    | 27                                                                                                    |                                                                                     |                                                                                                    |             |                 |
| I4 4 1 of 1 ≯<br>Student Funding Fee                                                                                    | >l ∳ ¥k-⊕<br>Activity                                                                                                    |                                                                                                    | 11/10                                                                               | 2015 3.47.49 PM                                                                                                    |             | 1               |
| I4 4 1 of 1 ><br>Student Funding Fee                                                                                    | >i ∳ ¥å-@<br>Activity                                                                                                    |                                                                                                    | 11/10                                                                               | 2015 3.47.49 PM                                                                                                    |             |                 |
| II I of 1 ><br>Student Funding Fee<br>Student Name                                                                      | >I ⇒ ₩- €<br>Activity<br>Account Name                                                                                                    | Fee Name                                                                                                    | 11/10<br>Date                                                                       | 2015 3.47.49 PM<br>Amount Paid                                                                                                    |             |                 |
| N 4 1 et 1 ><br>Student Funding Fee<br>Student Name<br>Jane Smith                                                       | >i ⇒ ₩- ¢<br>Activity<br>Account Name<br>Child Care                                                                                                    | Fee Name<br>@OBS Elem                                                                                                    | 11/10<br>Date<br>08/25/2015                                                         | 2015 3:47:49 PM<br>Amount Paid<br>\$144.00                                                                                        |             |                 |
| II 4 1 ef1 →<br>Student Funding Fee<br>Student Name<br>Jane Smith<br>Jane Smith                                         | >1 ↔ ₩ - (2)<br>Activity<br>Account Name<br>Child Care<br>Child Care                                                                                                    | Fee Name<br>@085 Elem<br>@085 Elem                                                                                                    | 11/10<br>Date<br>08/25/2015<br>08/25/2015                                           | 2015 3:47:49 PM<br>Amount Paid<br>\$144.00<br>\$120.00                                                                            |             | 4               |
| I4 4 1 of 1 →<br>Student Funding Fee<br>Jane Smith<br>Jane Smith<br>Jane Smith                                          | Activity Account Name Child Gare Child Gare Child Gare                                                                                                    | Fee Name<br>@005 Elem<br>@005 Elem<br>@005 Elem                                                                                                    | 11/10<br>Date<br>08/25/2015<br>08/25/2015<br>08/25/2015                             | 2015 3:47:49 PM<br>Amount Paid<br>\$144.00<br>\$120.00<br>\$120.00                                                                |             | B               |
| II 4 1 of 1 →<br>Student Funding Fee<br>Student Name<br>Jane Smith<br>Jane Smith<br>Jane Smith                          | Activity           Account Name           Child Care           Child Care           Child Care           Child Care           Child Care           Child Care                                                                                                    | Fee Name           @005 Liem         @005 Liem           @005 Liem         @005 Liem           @005 Liem         @005 Liem                                                                             | 11/10<br>08/25/2015<br>08/25/2015<br>09/30/2015<br>09/30/2015                       | 2015 3:47:49 PM<br>Amount Paid<br>\$144.00<br>\$120.00<br>\$120.00<br>\$144.00                                                    |             | 4               |
| Student Funding Fee<br>Student Name<br>Jane Smith<br>Jane Smith<br>Jane Smith<br>Jane Smith                             | Activity      Account Name      Chaid Care      Chaid Car | Fee Name<br>#0085 Elem<br>#0085 Elem<br>@085 Elem<br>@085 Elem                                                                                                    | 11/10<br>Date<br>08/25/2015<br>09/30/2015<br>00/30/2015<br>11/02/2015               | 2015 3.47.40 PM<br>Amount Paid<br>\$144.00<br>\$120.00<br>\$120.00<br>\$144.00<br>\$144.00                                        |             | L.              |
| Student Funding Fee<br>Student Name<br>Jane Smith<br>Jane Smith<br>Jane Smith<br>Jane Smith<br>Jane Smith               | Ni         No         C           Activity         Account Name         C           Child Care         C         C           Child Care         C         C           Child Care         C         C           Child Care         C         C           Child Care         C         C           Child Care         C         C                                                                                                    | Pee Name<br>@0065 Llem<br>@0065 Llem<br>@0065 Llem<br>@0065 Llem<br>@0065 Llem                                                                                                    | 11/10<br>Date<br>08/25/2015<br>09/30/2015<br>09/30/2015<br>11/03/2015<br>11/03/2015 | 2015 3.47.49 PM<br>Amount Paid<br>\$144.00<br>\$120.00<br>\$120.00<br>\$144.00<br>\$144.00<br>\$120.00                            |             | 6               |
| N 4 1 ers )<br>Student Funding Fee<br>Jane Smith<br>Jane Smith<br>Jane Smith<br>Jane Smith<br>Jane Smith<br>Jane Smith  | Activity<br>Account Name<br>Chala Gare<br>Chala Gare<br>Chala Gare<br>Chala Gare<br>Chala Gare                                                                                                    | Fee Name<br>#0085 Elem<br>#0085 Elem<br>@085 Elem<br>@085 Elem<br>@085 Elem<br>@085 Elem                                                                                                    | 11/10<br>08/25/2015<br>08/25/2015<br>0/03/20215<br>11/03/2015<br>11/03/2015         | 2015 3.47.40 PM<br>Amount Paid<br>\$120.00<br>\$120.00<br>\$144.00<br>\$144.00<br>\$144.00<br>\$120.00                            |             |                 |
| Student Funding Fee<br>Student Name<br>Jane Smith<br>Jane Smith<br>Jane Smith<br>Jane Smith<br>Jane Smith<br>Jane Smith | Ni         No         C           Activity         Account Name         C           Child Care         C         C           Child Care         C         C           Child Care         C         C           Child Care         C         C           Child Care         C         C                                                                                                    | Fee Name           @005 Liem         @005 Liem           @005 Liem         @005 Liem           @005 Liem         @005 Liem           @005 Liem         @005 Liem           @005 Liem         @005 Liem | 11/10<br>Date<br>08/25/2015<br>09/30/2015<br>09/30/2015<br>11/03/2015<br>11/03/2015 | 2015 3:47:49 PM<br>Amount Paid<br>\$120.00<br>\$120.00<br>\$120.00<br>\$144.00<br>\$144.00<br>\$144.00<br>\$120.00<br>Page 1 of 1 |             | -               |

#### Printing the Information

In order to print the information, you can export to Excel, PDF, or Word by clicking the Export icon in the toolbar, selecting the desired option and using the print option in that application.

| <b>1</b> 4 4 1 of 1 ▷ ▷ <b>1</b> | 4 4 1 of 1 ▷ ▷   Φ |       |     |  |
|----------------------------------|--------------------|-------|-----|--|
| Student Funding Fee Activ        | rity               | P     | DF  |  |
| Student Name                     | Account            | Trame | PDF |  |